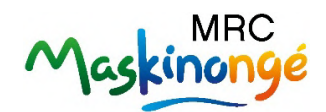

## Inscription de facture sur AccèsD

- **1.** Connectez-vous sur AccèsD;
- 2. Cliquez sur Payer à droite de l'écran;

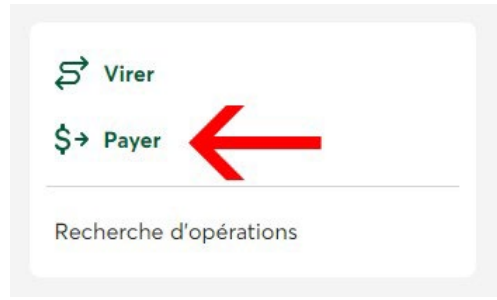

**3.** Si la MRC de Maskinongé n'est pas déjà inscrite comme fournisseur, cliquez sur **Ajouter une facture** dans le haut de l'écran;

| Payer une facture                                                                                                    |                                                                                                    |                                                                                                    | Aide 😧   Imprimer 🚔   Fermer 🛛                                    |
|----------------------------------------------------------------------------------------------------|----------------------------------------------------------------------------------------------------|----------------------------------------------------------------------------------------------------|-------------------------------------------------------------------|
| Faire un paiement                                                                                                    | Ajouter une facture                                                                                 | Modifier ou supprimer une facture                                                                                                | Changer l'ordre des factures                                      |
| <ul> <li>&gt; Veuillez d'abord remplir le</li> <li>&gt; Si vous ne choisissez auc</li> <li>&gt; Pour effectuer un paiemer</li> <li>Recherche</li> </ul> | e champ <b>Nom du fournisse</b><br>sune catégorie spécifique, la<br>nt de facture, utilisez l'ongle | ur, puis choisir la catégorie du fournisseur q<br>l recherche s'effectuera dans toutes les catég<br>t <u>Faire un paiement</u> . | ue vous souhaitez ajouter à votre dossier de factures.<br>gories. |
| Nom du fournisseur :                                                                                                    |                                                                                                    |                                                                                                    |                                                                   |
| Catégorie :                                                                                                    | Choisir                                                                                             |                                                                                                    | ▼                                                                 |
| Recherche                                                                                                    |                                                                                                    |                                                                                                    |                                                                   |

4. Ensuite, dans la case Nom du fournisseur, tapez MRC Maskinongé et choisissez la catégorie Municipalités (taxes municipales et autres services) dans le menu déroulant;

| Payer une facture                                                                                                    |                                                                                                    |                                                                                                    | Aide 🕖   Imprimer 📇   Fermer 🛛                                              |
|----------------------------------------------------------------------------------------------------|----------------------------------------------------------------------------------------------------|----------------------------------------------------------------------------------------------------|-----------------------------------------------------------------------------|
| Faire un paiement                                                                                                    | Ajouter une facture                                                                                 | Modifier ou supprimer une factur                                                                                             | ure Changer l'ordre des factures                                            |
| <ul> <li>&gt; Veuillez d'abord remplir le</li> <li>&gt; Si vous ne choisissez auc</li> <li>&gt; Pour effectuer un paiemen</li> <li>Recherche</li> </ul> | e champ <b>Nom du fournisse</b><br>sune catégorie spécifique, la<br>nt de facture, utilisez l'ongle | eur, puis choisir la catégorie du fournisseu<br>a recherche s'effectuera dans toutes les ca<br>et <u>Faire un paiement</u> . | seur que vous souhaitez ajouter à votre dossier de factures.<br>catégories. |
| Nom du fournisseur :                                                                                                    | MRC Maskino                                                                                         | ngé                                                                                                    |                                                                             |
| Catégorie :                                                                                                    | Municipalités (                                                                                     | (taxes municipales et autres services)                                                                                       | s) 🗸                                                                        |
| Recherche                                                                                                    |                                                                                                    |                                                                                                    |                                                                             |
|                                                                                                    |                                                                                                    |                                                                                                    |                                                                             |

5. Dans les résultats de recherche, sélectionnez MRC Maskinongé – Certificat d'autorisation (QC) et cliquez sur Valider.

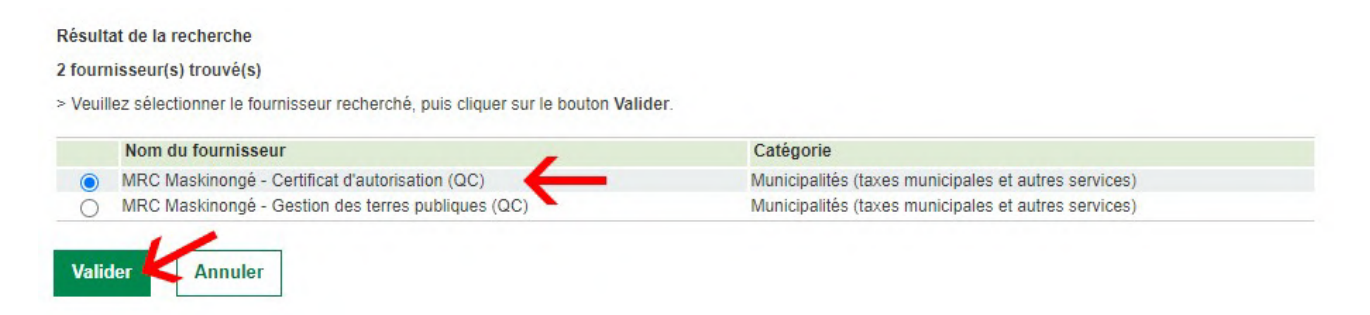

6. Cliquez une fois de plus sur Valider puis sur Confirmer pour finaliser l'ajout de la nouvelle facture;

| Payer une facture                               |                                |                                    | Aide 🕐                       | Imprimer 🚔   Fermer 🛛 |
|-------------------------------------------------|--------------------------------|------------------------------------|------------------------------|-----------------------|
| Faire un paiement                               | Ajouter une facture            | Modifier ou supprimer une facture  | Changer l'ordre des factures |                       |
| > Le numéro de référence                        | ce est variable, il devra être | saisi lors du paiement de facture. |                              |                       |
| Fournisseur                                     |                                | Descriptif                         | Descriptif                   |                       |
| MRC Maskinongé - Certificat d'autorisation (QC) |                                |                                    | 0                            |                       |
| Valider Annuler                                 | 1                              |                                    |                              |                       |

7. Une fois la nouvelle facture ajoutée, cliquez sur l'onglet Faire un paiement.

Dans le champ **N° de référence variable**, inscrivez le numéro de facture qui se trouve dans le coin supérieur droit de votre facture.

| MRC Maskinongé - Certificat d'autorisation (QC) | Maintenant  |
|-------------------------------------------------|-------------|
| N° de référence variable :                      | O Plus tard |
|                                                 | Choisir 🗸   |

Pour toute question, n'hésitez pas à communiquer avec madame Josée Branchaud au 819 228-9461, poste 2005.